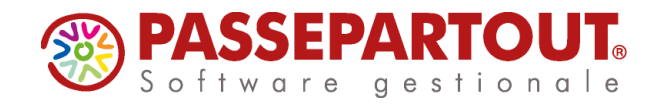

# **COMUNICAZIONE DATI FATTURE**

La "**Comunicazione Dati Fatture**" si gestisce dalla voce di menù "Stampe – Fiscali contabili-Deleghe/Comunic./Invii telem. – Comunicazione dati fatture"

Il menù si compone delle seguenti funzioni:

- Elaborazione primanota
- Anagrafiche Clienti/Fornitori/Azienda
- Immissione/revisione
- Stampa brogliaccio
- Stampa totali Dati fatture
- Creazione/gestione pacchetti dati da trasmettere
- Impegno alla trasmissione
- Invio telematico
- Stampa ricevute esito invio
- Verifica stato dati Fatture
- Tabelle

Le funzioni:

- Elaborazione primanota
- Creazione/gestione pacchetti dati da trasmettere
- Impegno alla trasmissione
- Invio telematico
- Stampa ricevute esito invio

Possono essere gestite anche da azienda STD.

### **OPERAZIONI PRELIMINARI**

Dal menù "Aziende – Parametri di base – Intermed/fornitori servizio telematico", verificare di aver codificato l'intermediario di tipo 10 e che a pagina 3 sia attivo l'invio con Passepartout, deve esserci la dicitura Delega Accettata.

| DATI PER TRASMISSIONE D        |    | ENT | I AL SISTEMA RICEVENTE/SDI    |             |           |             |                     |
|--------------------------------|----|-----|-------------------------------|-------------|-----------|-------------|---------------------|
| Tipo Trasmissione              | AP | P۳  |                               |             |           |             |                     |
| Delega alla trasmissione       |    | D   | Delega accettata              |             |           |             |                     |
| Progressivi univoci            |    |     | Liquidazione Periodica IVA LI | Progressivo | 000       | <b>U</b> 00 | $\triangle$         |
| per documento                  |    |     | Dati Fattura (Spesometro) DF  | Progressivo |           |             | 3/4                 |
| Tipologia di Firma             | EQ | E₹  |                               |             |           |             | $\overline{\nabla}$ |
| Paesi Import<br>ISO anagrafica |    |     |                               |             | 🛛 Elimina | 🛇 OK        | Ҟ Annulla           |

Se non c'è la delega, impostare il parametro "Tipo Trasmissione" a P e compilare tutti i dati per la predisposizione della Delega disponibili a pagina 4.

Compilati tali parametri confermando con F10[OK] la videata, la procedura avvia automaticamente il download della Delega dai server Passepartout. Per confermare l'attivazione del servizio è necessario chiudere la videata contenente la delega e confermare con il tasto "Procedi" i messaggi forniti dal programma.

Il parametro Tipologia di Firma può essere:

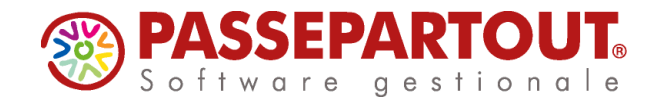

**E** = agenzia delle Entrate. Firma basata sui certificati Entrate (Entratel / Desktop telematico).

**Q** = firma Qualificata. Firma basata sull'utilizzo della Smart Card.

### FIRMA AGENZIA DELLE ENTRATE

Sempre a pagina 3, indicare il percorso nel quale risiedono i certificati dell'ambiente di sicurezza rilasciati all'intermediario dall'Agenzia delle Entrate:

|                                |                         |               |             |                        |         |             |           |           |      |       | -         | <b>•</b> • • | X    |
|--------------------------------|-------------------------|---------------|-------------|------------------------|---------|-------------|-----------|-----------|------|-------|-----------|--------------|------|
|                                |                         | ľ             | ITERMEDIA   | RIABILITATI ALL'I      |         | TELEMATICO  | 0         |           |      |       |           |              |      |
|                                |                         | Indirizzo     | residenza   | legale rappresent      | ante/re | esponsabile | e del CAF |           |      |       |           |              |      |
| Dati Domicilio fiscale         |                         |               |             |                        |         |             |           |           |      |       |           |              |      |
| Comune                         |                         |               |             |                        | -       | Codice      |           | Provincia |      |       |           |              |      |
| Indirizzo                      |                         |               |             |                        |         | CAP         |           |           |      |       |           |              |      |
|                                |                         |               | Casi Parti  | colari tipologie di ir | nterme  | diario      |           |           |      |       |           |              |      |
| Codice fiscale Interm          | ediario tipo utente A   | 11,A21,A3     | 1,B11       |                        |         |             |           |           |      |       |           |              |      |
| Curatore Fallimentare          | e, Commissario Giud     | iziale, ecc.e | ecc         |                        |         |             |           | S         | N    | -     |           |              |      |
| Codice Fiscale del so          | ggetto abilitato all'in | vio telemati  | co          |                        |         |             |           |           |      |       |           |              |      |
| Directory locale dell'a        | imbiente di sicurezz    | a             |             |                        | c:      | \chiavi     | entrat    | el        |      |       |           |              |      |
| Intrastat                      | Progressivo Ultimo      | numero ele    | nco         |                        |         |             |           |           |      | 47    |           |              |      |
| Fattura xml                    | Nazione                 | -             | Progress    | ivo                    |         |             |           |           |      |       |           |              |      |
| DATI PER TRASMISS              | IONE DOCUMENTIA         | L SISTEMA     | RICEVENTE   | E/SDI                  |         |             |           |           |      |       |           |              |      |
| Tipo Trasmissione              | A P                     | P▼            |             |                        |         |             |           |           |      |       |           |              |      |
| Delega alla trasmissi          | one                     | D Deleg       | a accettate | a                      |         |             |           |           |      |       |           |              |      |
| Progressivi univoci            |                         |               |             | Liquidazione Peri      | odica I | VA LI       |           | Pro       | gres | sivo  | 00002     | É            | 3    |
| per documento                  |                         |               |             | Dati Fattura (Spe      | someti  | ro) DF      |           | Pro       | gres | sivo  | Z000A     | 3            | 3/4  |
| Tipologia di Firma             | E Q                     | QŦ            |             |                        |         |             |           |           |      |       |           | 3            | 3    |
| Elenco<br>directory anagrafica |                         |               |             |                        |         |             |           |           |      | 🖂 Bir | tina 📀 ОК | Ӿ Annu       | ulla |

Dal menù "Servizi – Configurazioni – Amministrazione utenti", entrare nel gruppo utenti di studio.

Premere, Utenti del gruppo [F5] e, sul singolo utente premere Credenziali esterne [F7], dall'elenco scegliere "Credenziali Entratel" e compilare la videata indicando:

- Utente: la login di accesso al sito dell'Agenzia delle Entrate
- **Password:** la password di accesso al sito dell'Agenzia delle Entrate; se non indicata viene richiesta dalla procedura all'occorrenza
- **PIN servizio Telematico:** codice di 8 o 10 cifre utilizzato per accedere al sito dell'Agenzia delle Entrate
- **Pwd Amb. Sicurezza**: password necessaria alla fase di autentica. Indicare la Password richiesta da Entratel, durante l'utilizzo dell'ambiente di sicurezza, in fase di autenticazione dei file telematici e il decifro delle ricevute. Se non indicata viene richiesta dalla procedura all'occorrenza

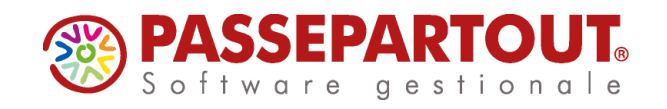

| Nome del gruppo                   |                 | STUDIO              |            |              |                                       |              |                  |                          | -         |
|-----------------------------------|-----------------|---------------------|------------|--------------|---------------------------------------|--------------|------------------|--------------------------|-----------|
| Tipo di gruppo                    | Utenti gruppo   | STUDIO              |            |              |                                       | -> 0         |                  | i ace orație disponibili |           |
| Assistente copia installazione    | Nome utente     | Password            | Data scad. | Ultima mod.  | Ultime accesso                        |              |                  |                          |           |
| Intestatario                      | SIMONE          | *                   |            | · 16/03/2015 |                                       |              | Credenziali      |                          | -)#       |
| Max terminali per gruppo          | Credenziali A   | lgenzia Entrate     |            | -            | • • • • • • • • • • • • • • • • • • • |              | Credenziali Cli  | cca&Posta                |           |
| Max terminali per utente          | ACCESSO SI      | TO AGENZIA DELL     | E ENTRATE  |              |                                       |              | Credenziali Co   | munica StarWeb           |           |
| Max sessioni (mdi) per postazione | Utente          |                     |            |              |                                       |              | Credenziali Info | Camere WebTelem          | aco       |
|                                   | Password        |                     |            |              |                                       |              | Credenziali Ag   | enzia Entrate            |           |
|                                   | Pin servizio Te | lematico (8 o 10 ci | fre)       |              | -                                     |              |                  |                          | al 🖸 04 🛛 |
|                                   | Codice Fiscale  | e Utente            |            |              |                                       |              | -                |                          |           |
|                                   | INVIO TELEM     | ATICO/DOWNLOA       | D RICEVUTE |              |                                       |              |                  |                          |           |
|                                   | Pwd Amb.sicu    | rezza               |            |              |                                       |              |                  |                          |           |
|                                   | Utenza di Lavo  | Iro                 |            | Sede         |                                       |              |                  |                          |           |
|                                   |                 |                     |            | 🗢 Ok 🕴       | Annulla                               |              |                  |                          |           |
|                                   |                 |                     |            |              |                                       | 🔍 0k         |                  |                          |           |
| L                                 | <u>.</u>        |                     |            |              |                                       | Ok 🛞 Annulla |                  | -                        | _         |
|                                   |                 |                     |            |              |                                       |              |                  | NNN III                  |           |

### FIRMA QUALIFICATA

Dal menù "Servizi – Configurazioni – Firma digitale" impostare il campo "Tipo firma":

- **E (Esterna)** = se si dispone di Dike con versione 5.5.3 o precedenti. In questo modo la procedura richiama il programma esterno Dike di Infocert che deve essere presente sul computer da cui si invia.
- **P** (**Passepartout**) = se si dispone di altro tipo di firma o Dike con versione successiva alla 5.5.3.

Con la firma P, occorre compilare i campi che si attivano ed installare la procedura che permette di utilizzare il dispositivo, così da non dover richiamare il relativo programma esternamente a Passepartout.

| Tipo firma    | E P Passeparto | ut▼ |   |
|---------------|----------------|-----|---|
|               |                |     |   |
| Lettore       |                |     | - |
| PIN           |                |     |   |
| URL           |                |     | - |
| Login         |                |     |   |
| Password      |                |     |   |
| Richiesta PIN | NO             |     |   |

Accertarsi di aver collegato il dispositivo e compilare i campi come segue:

**LETTORE** –di indicare il lettore dove è presente il dispositivo di firma, il comando Elenco [F2] riporta l'elenco dei lettori visibili

PIN - Personal Identification Numer, associato al programma di firma e al relativo nominativo

**RICHIESTA PIN –** Se impostato a "SI" ogni volta che si deve apporre una firma verrà chiesto di confermare il codice PIN indicato nel secondo campo della videata. Pagina 3 di 22

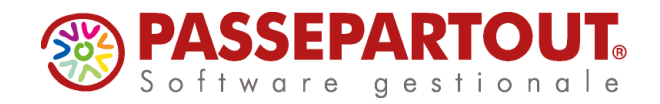

I campi URL, LOGIN e PASSWORD non sono utilizzati per l'invio al Sistema Ricevente e possono essere lasciati vuoti.

La conferma della videata con il comando Ok [F10] verifica la presenza nel computer che si sta utilizzando, del programma di firma digitale. In caso negativo viene richiesta un'ulteriore conferma prima di procedere con l'installazione.

Confermando il messaggio si procede con l'installazione dei diversi componenti, tale installazione verrà effettuata in tre momenti consecutivi. Se la procedura dovesse proporre il riavvio del pc si invita a selezionare l'opzione "No".

**NOTA BENE:** la procedura di installazione va eseguita su tutti i computer dai quali si vuole effettuare l'invio.

### IMPOSTAZIONE PARAMETRI

A partire dall'anno 2018 la normativa consente di scegliere se effettuare l'invio in **modalità** semestrale o trimestrale.

La modalità d'invio, si imposta nella funzione "Anagrafiche Clienti/Fornitori/Azienda", e può essere variata fino a quando non viene effettuata la creazione del primo pacchetto.

In ogni caso, la periodicità è impostata in automatico dal programma con questo criterio:

- **trimestrale**: nelle aziende in cui sono già stati creati dei pacchetti per la trasmissione del primo trimestre;
- **semestrale**: nelle aziende nelle quali non è stato creato nessun pacchetto.

L'impostazione si può modificare accedendo alla funzione e premendo il pulsante F5[Dati azienda] e successivamente **ShF7[Periodicità invio]**:

| - 31/08/18   ROSSI MINO   Anag | rafiche Clienti/Fornitori/Az     | ienda - Comunic    | azione dati fatture - Clienti/F | ornitori         |               |                                          |        |            |                 |     |
|--------------------------------|----------------------------------|--------------------|---------------------------------|------------------|---------------|------------------------------------------|--------|------------|-----------------|-----|
|                                |                                  |                    |                                 |                  |               |                                          |        |            |                 |     |
| D. 🔺                           | Rag.Soc./Cognome Nome            |                    | Naz. Id.Fiscale iva             | Codice Fiscale   | Cod. Conto    |                                          |        |            |                 |     |
| Comunicazione                  | dati fatture - Dati Azienda p    | er frontespizio    |                                 |                  | - P 🔍 🗵       |                                          |        |            | Periodicita' in | vio |
| Cod fiscale                    | ROOMIT TO A 1 EN 200             |                    |                                 |                  |               |                                          |        | _          |                 |     |
| Denominazione                  | N3388170A136299                  | N.                 |                                 |                  |               |                                          |        |            |                 |     |
| Connome                        | DOCCT                            |                    |                                 |                  |               |                                          | $\sim$ |            |                 |     |
| Nome                           | NUSSI                            |                    |                                 |                  |               |                                          |        |            |                 |     |
| Identific                      | MINU<br>tivo Fiscale Iva         | Daaca TT           | Partita iva/Codice              | 02769940401      |               |                                          |        |            |                 |     |
| Sede                           |                                  | Tucac II           | Tarita Waroodicc                | 03708840401      |               |                                          |        |            |                 |     |
| Indirizzo                      | Impostazione r                   | periodicita' trasn | nissione dati fatture           | -                |               |                                          |        |            |                 |     |
| Comune                         |                                  |                    |                                 |                  | Pr EE Naz ITT |                                          |        |            |                 |     |
| Stabile organizza              | zione (per n Periodicita' anno : | solare 2018        | Remestrale                      |                  |               |                                          |        |            |                 |     |
| Indirizzo                      |                                  |                    | pomoorrazo                      |                  |               |                                          |        |            |                 |     |
| Comune                         | Flenco                           |                    |                                 |                  | ✓ Pr Naz ✓    |                                          |        |            |                 |     |
| Rappresentante fi              | scale                            |                    |                                 | 💛 Ok 🚺 Annulla   |               |                                          |        |            |                 |     |
| Denominazione                  |                                  |                    |                                 |                  |               |                                          |        |            |                 |     |
| Cognome                        |                                  |                    |                                 |                  |               |                                          |        |            |                 |     |
| Nome                           |                                  |                    |                                 |                  |               |                                          |        |            |                 |     |
| Identifica                     | itivo Fiscale Iva                | Paese              | Partita iva                     |                  |               |                                          |        |            |                 |     |
| Dati dichiarante               |                                  |                    |                                 |                  |               |                                          |        |            |                 |     |
| Cod. fiscale                   |                                  |                    | Codice carica                   | -                |               |                                          |        |            |                 |     |
|                                |                                  |                    |                                 |                  | Ok 🕅 Annulia  |                                          | 20     | <b>∫</b> ≜ | i               | AZ  |
| 26                             | MONTANARI FRANCO                 |                    | IT 02137881005                  | MNTFNC63D21F205S | 601.05049     |                                          |        | 1.2        | ٥D              |     |
|                                |                                  |                    |                                 |                  |               |                                          |        |            |                 | -   |
|                                |                                  |                    |                                 |                  |               | imina <의 <sup>Modifica</sup><br>soggetto | - 👽    | ŵ          |                 |     |

Pagina 4 di 22

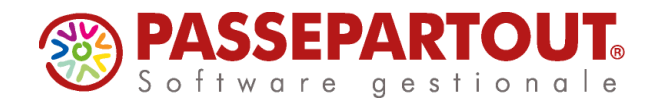

Inoltre, poiche i contribuenti possono decidere se <u>trasmettere tutti i dati anagrafici dei cli/for</u> <u>oppure solamente l'identificativo fiscale/iva</u>, sempre dalla stessa funzione, tramite il pulsante **ShF6[Generazione Xml]** è possibile scegliere, la quantità di informazioni che saranno presenti all'interno del file che Xml:

| Comunicazione dati faitu Cod. fiscale RSS Denominazione  Cognome ROS Nome MIIN Mentificativo Fisca Sade Indrizzo Generazi Stable organizzo Stable organizzo Comune  Comune  Co | re - Dati Azienda per fr<br>MNI 70A15H299W<br>ISI<br>IO<br>Jale Iva F<br>Izione archivio xml<br>Isione archivio xml<br>In solo partita iva cienti/fornit                                                                                                    | Paese I1<br>nitori | r Partita iva/Codice  | 037688<br>1 2 Modalita'<br>S N P.iva e C | 340401        |             | • 22<br>IT~ | Generazione | Xeel |            |
|----------------------------------------------------------------------------------------------------|----------------------------------------------------------------------------------------------------|--------------------|-----------------------|------------------------------------------|---------------|-------------|-------------|-------------|------|------------|
| Cod. fiscale RSS<br>Cognome ROS<br>Nome MIN<br>kdentificativo Fisca<br>Sede<br>Comune Stable organizza<br>Comune Comune<br>Comune Elenco<br>Rappresentante or Elenco<br>Rappresentante or Elenco<br>Rappresentante or Elenco<br>Rappresentante or Elenco<br>Rappresentante or Elenco<br>Rappresentante or Elenco<br>Rappresentante or Elenco<br>Rappresentante or Elenco                                                                                                    | IMNI7OA15H299W<br>ISI<br>IO<br>Jale Iva F<br>Izione archivio xml<br>Izione archivio xml in<br>solo partta iva cienti/fornit                                                                                                    | Paese []<br>nitori | T Parita iva/Codice   | 037688<br>1 2 Modalita<br>S N P.iva e C  | 340401        | EE Naz      | IT*         |             |      |            |
| Cod. fiscale RSS<br>Denominazione ROS<br>Nome MIN<br>Kentificativo Fisca<br>Sdał<br>ndritzzo Generaz<br>Stabie organizzo<br>Stabie organizzo<br>Comune Bienco<br>Rappresentante or<br>Benominazione Cognome<br>Nome                                                                                                    | MNI 70A15H299W<br>ISI<br>IO<br>Ie Iva F<br>Izione archivio xml<br>Ione archivio xml in<br>Isolo parita iva clienti/fornit                                                                                                    | Paese I1<br>nitori | T Partita iva/Codice  | 037688<br>1 2 Modalita<br>S N P.iva e C  | 340401        | EE Naz      | 11*         |             |      |            |
| Cognome ROS<br>Nome MIN<br>Mentificativo Fisca<br>Sede<br>Indrizzo Genera<br>Stable organizzo<br>Stable organizzo<br>Comune Bienco<br>Rappresentante r<br>Denominazione<br>Cognome Nome                                                                                                    | ISI<br>IO<br>Ie Iva F<br>Izione archivio xml<br>Izione archivio xml in<br>Isiono partita iva client/formit                                                                                                    | Paese I1<br>nitori | T Partta iva/Codice   | 037688<br>1 2 Modalita'<br>S N P.iva e C | 340401        | EE Naz      | IT*         |             |      |            |
| Cognome POS<br>Nome MIN<br>Identificativo Fisca<br>Sede General<br>Comune Stabile organizza<br>Indrizzo Riporta s<br>Comune Seale<br>Denominazione Cognome<br>Nome Seale                                                                                                    | ISI<br>IO<br>Izione archivio xml<br>Izione archivio xml in<br>Isione archivio xml in<br>Isione archivio xml in | Paese IT           | T Partita ival/Codice | 037688<br>1 2 Modalita'<br>S N P.iva e C | 340401        | EE Naz      | 11*         |             |      |            |
| Nome MIN<br>Identificativo Fisca<br>Sede<br>Comune Stable organizza<br>Stable organizza<br>Comune Elenco<br>Rappresentante re<br>Denominazione<br>Cognome Nome                                                                                                    | O le lva P zione archivio xml zione archivio xml in solo partita iva client/fornit                                                                                                    | Paese I1           | T Partita iva/Codice  | 037688<br>1 2 Modalita'<br>S N P.iva e C | 340401        |             | 11*         |             |      |            |
| Identificativo Fisca<br>Sede Indrizzo General<br>Comune Stabile organizzo General<br>Indrizzo Riporta Subile organizzo General<br>Comune Elenco<br>Rappresentante of seelle<br>Denominazione Cognome Nome                                                                                                    | ie iva F<br>izione archivio xml<br>zione archivio xml in<br>solo partita iva clienti/fornit                                                                                                    | Paese IT           | T Partita iva/Codice  | 037688<br>1 2 Modalita'<br>S N P.iva e C | completa      | EE Naz      | 11*         |             |      |            |
| Sede<br>Indirizzo Generaz<br>Stabile organizzo Generaz<br>Indirizzo Riporta s<br>Comune Elencina<br>Rappresentante (n<br>Denominazione<br>Cognome Nome                                                                                                    | izione archivio xml<br>zione archivio xml in<br>solo partita iva clienti/fornit                                                                                                    | nitori             | r<br>T                | 1 2 Modalita<br>S N P.iva e C            | completa      | EE Naz      | IT          |             |      |            |
| Indirizzo Generaz<br>Comune Stabile organizzo. Generaz<br>Indirizzo Riporta e<br>Comune Comune Comune Cognome<br>Cognome Nome                                                                                                    | izione archivio xml<br>zione archivio xml in<br>solo partita iva clienti/fornit                                                                                                    | nitori             | S                     | 1 2 Modalita<br>S N P.iva e C            | completa      | EE Naz      | IT          |             |      |            |
| Comune<br>Stabile organizza:<br>Indirizzo<br>Comune<br>Rapprasentante fr<br>Benominazione<br>Cognome<br>Nome                                                                                                    | zione archivio xml in<br>solo partita iva clienti/fornit                                                                                                    | nitori             | Ę                     | 1 2 Modalita'<br>S N P.iva e C           | completa      | EE Naz      | IT          |             |      |            |
| Stabile organizza: Generaz<br>Indirizzo Riporta s<br>Comune Elenco<br>Rappresentante fi<br>Denominazione<br>Cognome<br>Nome                                                                                                    | zione archivio xml in<br>solo partita iva clienti/fornit                                                                                                    | nitori             | ,<br>S                | 1 2 Modalita'<br>S N P.iva e C           | completa      | - Naz       |             |             |      |            |
| Indirizzo Riporta s<br>Comune Eenco<br>Rappresentante fr<br>Cognome<br>Nome                                                                                                    | solo partita iva clienti/fornit                                                                                                    | nitori             | ę                     | S N P.iva e C                            | Cod.Fiscale   | - Naz       |             |             |      |            |
| Comune Eenco<br>Rappresentante fr<br>Denominazione<br>Cognome<br>Nome                                                                                                    |                                                                                                    |                    |                       |                                          | e ne          | - Naz       |             |             |      |            |
| Rappresentante fi scelte<br>Denominazione<br>Cognome<br>Nome                                                                                                    |                                                                                                    |                    |                       |                                          |               |             |             |             |      |            |
| Denominazione<br>Cognome<br>Nome                                                                                                    |                                                                                                    |                    |                       |                                          |               | Annulla     |             |             |      |            |
| Cognome<br>Nome                                                                                                    |                                                                                                    |                    |                       |                                          |               |             |             |             |      |            |
| Nome                                                                                                    |                                                                                                    |                    |                       |                                          |               |             |             |             |      |            |
|                                                                                                    |                                                                                                    |                    |                       |                                          |               |             |             |             |      |            |
| Identificativo Fisca                                                                                                    | ale Iva F                                                                                                    | Paese              | Partita iva           |                                          |               |             |             |             |      |            |
| Dati dichiarante                                                                                                    |                                                                                                    |                    |                       |                                          |               |             |             |             |      |            |
| Cod. fiscale                                                                                                    |                                                                                                    |                    | Codice carica         | -                                        |               |             |             |             |      |            |
| Codice                                                                                                    |                                                                                                    |                    |                       |                                          |               |             |             |             |      | $\bigcirc$ |
|                                                                                                    |                                                                                                    |                    |                       |                                          |               |             | JAnnula     |             | ≣م   | l          |
| 26 MONTAN                                                                                                    | NARI FRANCO                                                                                                    |                    | IT 02137881005        | MN                                       | TFNC63D21F205 | S 601.05049 |             |             | 1.2  | o D        |
|                                                                                                    |                                                                                                    |                    |                       |                                          |               |             |             |             |      | e e        |
|                                                                                                    |                                                                                                    |                    |                       |                                          |               |             |             |             |      |            |

Le opzioni sono:

- 1. Modalità completa: all'interno dei file vengono riportati tutti i dati anagrafici dei soggetti movimentati, e nel caso in cui qualche informazione non fosse disponibile viene riportata la sigla "DA" (Dato Assente);
- 2. Modalità semplificata: per i soli soggetti "italiani" il programma riporta, oltre ai dati del documento il solo "Identificativo fiscale" (Codice fiscale/Partita Iva), mentre per i soggetti esteri vengono riportati comunque tutti i dati (evidenziando con "DA" quelli non disponibili).

Il secondo parametro, consente di <u>scegliere se per i "soggetti titolari di partita" si devono</u> <u>riportare nel file Xml sia PI che CF oppure solo la PI</u> (per i soggetti non titolari di Partita Iva, normalmente Clienti Privati/Persona fisica, il programma riporta sempre il CF).

# ELABORAZIONE PRIMANOTA

Attraverso la funzione di elaborazione il programma consente di estrapolare i documenti di primanota che dovranno essere trasmessi all'Agenzia delle Entrate.

Sono presi in considerazione tutti i documenti "IVA" che abbiano un Cliente/Fornitore con "Codice fiscale" e/o "Partita Iva" <u>validi</u>. Le fatture di **acquisto** vengono estrapolate tenendo in considerazione la "<u>data di registrazione</u>". Le fatture di **vendita** vengono estrapolate tenendo in considerazione la "<u>data documento</u>".

Pagina 5 di 22

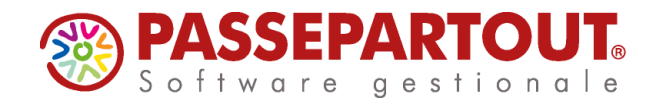

Per escludere un cli/for dell'elaborazione, occorre impostare ad S il parametro "Escludi soggetto da Spesometro" presente nella pagina 2/2 dell'anagrafica clienti/fornitori.

Prima di procedere con l'elaborazione è necessario:

- verificare la corretta compilazione dell'Anagrafica azienda;
- verificare la corretta compilazione dei campi "Codice Fiscale" e "Partita Iva" relativamente ai clienti/fornitori, aiutandosi con la stampa presente in "Stampe – Contabili – Clienti/fornitori";
- eseguire l'elaborazione del periodo desiderato, stampando eventualmente il brogliaccio delle operazioni prese in considerazione e verificando, nel messaggio differito, le eventuali operazioni escluse.

Annals Contability Majazzno Shinge Agruali Serviz US ? C.Cera \*Soddisto E.F.P. 42/0117 Glovanard Export Sas Externations primerica - COMUNICAZIONE DATI FATURE IM - ANNO REFERENCY 2017 Semestre Stampa brogiaccio S N G L Exboratione di prova S N NO 

Richiamando la funzione la videata che appare è la seguente:

L'elaborazione avverrà <u>su base trimestrale o semestrale</u>, in base a come è impostato il parametro presente nella funzione "Anagrafiche Clienti/Fornitori/Azienda" (si veda il paragrafo Impostazione parametri).

E' possibile scegliere se stampare, al termine dell'elaborazione, un "**Brogliaccio**" riepilogativo contenente tutte le operazioni incluse nel periodo di riferimento.

E' inoltre possibile scegliere se effettuare l'elaborazione di **prova**, che <u>non effettua alcun</u> <u>aggiornamento nell'archivio</u> di "Immissione/revisione" oppure l'elaborazione definitiva, che comporta la scrittura dei documenti all'interno del programma di "Immissione/revisione".

Il programma evidenzia, attraverso una messaggistica differita, l'elenco dei documenti che non sono stati inclusi dall'elaborazione e la relativa motivazione.

L'elaborazione può essere eseguita in modalità "multiaziendale" da azienda STD. Vengono automaticamente escluse le aziende che hanno il parametro contabile "Gestione fiscale " settato a "U" **Super Minimo** oppure a "Y" **Forfetaria 2015** e quelle che hanno il parametro Attività Iva "Escludi da Comunicazione dati Fatture" settato a "Sì".

**Nota bene:** per le aziende automaticamente escluse dall'elaborazione multiaziendale, l'elaborazione lanciata invece da singola azienda, è consentita (previo messaggio di avvertimento non bloccante).

Pagina 6 di 22

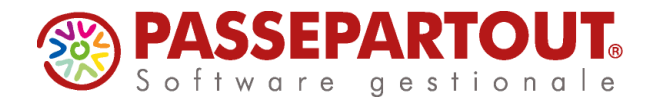

### PARTICOLARITA' RIGUARDANTE LE FATTURE DI ACQUISTO INTRACOMUNITARIE

Le specifiche tecniche prevedono che le fatture di acquisto intracomunitarie siano distinte da quelle italiane e che siano divise tra acquisti intracomunitari di beni (tipo documento TD10) e acquisti intracomunitari di servizi (TD11).

La procedura di elaborazione identifica le fatture "Intracomunitarie" verificando che il fornitore abbia il campo "Residenza fiscale" impostato a "Cee". Per identificare se le operazioni riguardano l'acquisto di servizi oppure l'acquisto di beni il programma verifica se i mastri/conti delle fatture sono presenti nella tabella "STAMPE FISCALI/COMUNIC./INVII TELEM. – COMUNICAZIONE DATI FATTURE – TABELLE".

Se in fattura sono presenti i mastri/conti definiti in tabella, la fattura verrà considerata come acquisto di servizi intracomunitari; in caso contrario, tali fatture verranno considerate come "acquisti di beni intracomunitari". Se in una fattura di acquisto con doppio protocollo sono presenti conti riguardanti sia i servizi che i beni, la tipologia TD10 o TD11 viene attribuita in base al valore prevalente, in caso di pari valore viene preso in considerazione il primo.

Per le note di credito intracomunitarie tale distinzione non viene effettuata, viene sempre assegnato il codice TD04.

### PARTICOLARITA' BOLLE DOGANALI

Solo per l'anno di Imposta 2017 in caso di rilevazione di "bollette doganali", si consente di valorizzare, all'interno della sezione <CedentePrestatoreDTR>, l'elemento informativo <IdFiscaleIVA>\<IdPaese> con la stringa "OO" e l'elemento <IdFiscaleIVA>\<IdCodice> con una sequenza di undici "9".

Il programma quindi in fase di elaborazione di documenti di acquisto "FR" che riportano nella prima riga un Fornitore generico "Bolla doganale" normalmente codificato in anagrafica con la seguente <u>Partita Iva "IT99999999990</u>", genererà in fase di creazione del file telematico da trasmettere un documento in cui il campo "ID paese" sarà stato valorizzato con "OO" e la partita iva sarà costituita da 11 "9".

### PARTICOLARITA' DOCUMENTI RIEPILOGATIVI FATTURE DI ACQUISTO/VENDITA

La normativa prevede che le fatture attive e/o passive di importo inferiore a euro 300,00 possano essere registrate cumulativamente in un "documento riepilogativo". L'invio relativo al II semestre 2017 ha ripristinato il concetto di documento riepilogativo togliendo l'obbligo alla comunicazione dei dati delle singole fatture. È fondamentale che all'interno della anagrafica dei clienti/fornitori, qualora questi siano dei documenti riepilogatici, sia settato a "Si" il campo "Considera conto come "Documento Riepilogativo" nello Spesometro"".

Per ogni documento deve essere comunicato: numero, data, aliquota o natura dell'operazione, imponibile e imposta.

### PARTICOLARITA' SCHEDA CARBURANTE

Come indicato nella Circolare 1/E del 7 Febbraio 2017 (dell'Agenzia delle Entrate) I soggetti che esercitano l'opzione per l'invio dei dati delle fatture non devono, comunicare dati contenuti in altri documenti (ad esempio, non devono essere inviati i dati delle "schede carburante" di cui d.P.R. 10 novembre 1997, n. 444).

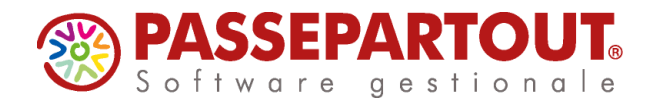

### **IMMISSIONE/REVISIONE**

Attraverso questa funzione è possibile revisionare i documenti riportati dalla funzione di "elaborazione" e/o inserirne di nuovi che dovranno essere trasmessi.

La videata che si presenta richiamando la funzione nel caso in cui siano presenti dei documenti è simile alla seguente:

| Reg/Comp | Documento | Numero documento | Data Doc | Cli/For   | RagSoc/Cognome Nome            | Pacch.             | R/A     | PosXml       |          |                  | Filtro       |              | Rettifica doo | umento        |
|----------|-----------|------------------|----------|-----------|--------------------------------|--------------------|---------|--------------|----------|------------------|--------------|--------------|---------------|---------------|
|          |           |                  |          |           |                                |                    |         | Q            |          |                  |              |              |               | - <b>V</b> -1 |
| 30/06/17 | Fatt Emes | 1/2              | 30/06/17 | 501.10005 | Condominio Via Dome            |                    |         |              |          |                  | Annulla doci | Imento       | Modifica Pot  | iiz.Ami       |
| 30/06/17 | Fatt Emes | 1/3              | 30/06/17 | 501.10010 | VENTURINI SIMONA               |                    |         |              |          |                  |              |              |               |               |
| 30/06/17 | Fatt Emes | 1/4              | 30/06/17 | 501.10020 | ITTANO S.a.                    |                    |         |              |          |                  |              |              |               |               |
| 30/06/17 | Fatt Emes | 1/5              | 30/06/17 | 501.10004 | CLIENTE 1                      |                    |         |              |          |                  |              |              |               |               |
| 30/06/17 | Fatt Emes | 1/6              | 30/06/17 | 501.10033 | Ente Pubblico per F            |                    |         |              |          |                  |              |              |               |               |
| 30/06/17 | Fatt Ric  | 1/99             | 30/06/17 | 601.05000 | Bolla doganale                 | A1.001             |         | 7            |          |                  |              |              |               |               |
| 30/06/17 | AcqintraB | 1/1              | 30/06/17 | 601.04999 | Fornitore Lussembur            | A1.001             |         | 8            |          |                  |              |              |               |               |
| 30/06/17 | NCre Ric  | 1/2              | 30/06/17 | 601.05018 | Fornitore Olandese             | A1.001             |         | 9            |          |                  |              |              |               |               |
| 27/07/17 | Fatt Emes | 1/10             | 27/07/17 | 501.10010 | VENTURINI SIMONA               |                    |         |              |          |                  |              |              |               |               |
| 27/07/17 | Fatt Emes | 1/11             | 27/07/17 | 501.10010 | VENTURINI SIMONA               |                    |         |              |          |                  |              |              |               |               |
| 27/07/17 | Fatt Ric  | 1/1              | 30/06/17 | 601.04989 | CLIENTE 1                      | A2.001             |         | 1            |          |                  |              |              |               |               |
| 27/07/17 | Fatt Emes | 1/13             | 27/07/17 | 501.10018 | ASSOCIAZIONE "AMICI            |                    |         |              |          |                  |              |              |               |               |
| 27/07/17 | Fatt Emes | 1/14             | 27/07/17 | 501.10034 | bcc                            |                    |         |              |          |                  |              |              |               |               |
| 27/07/17 | Fatt Emes | 1/15             | 27/07/17 | 501.10026 | GIAMAICANO                     |                    |         |              |          |                  |              |              |               |               |
| 31/12/17 | Fatt Ric  | 1/111            | 31/12/17 | 601.04986 | ALFA SRL                       | A2.003             |         | 1            |          |                  |              |              |               |               |
| 31/12/17 | Fatt Ric  | 1/12345          | 31/12/17 | 601.04986 | ALFA SRL                       |                    |         |              |          |                  |              |              |               |               |
| 31/12/17 | Fatt Emes | 1/19             | 31/12/17 | 501.00020 | CLIENTE INTRA                  |                    |         |              |          |                  |              |              |               |               |
| 31/12/17 | Fatt Emes | 1/17             | 31/12/17 | 501.10005 | Condominio Via Dome            |                    |         |              |          | $\square$        |              |              |               |               |
| 31/12/17 | AcqintraS | 1/1              | 31/12/17 | 601.04999 | Fornitore Lussembur            |                    |         |              |          | $\odot$          |              |              |               |               |
| 31/12/17 | Fatt Emes | 1/16             | 31/12/17 | 501.00019 | FORNITORE 1                    |                    |         |              |          | $\bigtriangleup$ | Пааа         | $\bigcirc$   |               |               |
| 31/12/17 | Fatt Ric  | 1/1              | 31/12/17 | 601.04994 | AGRICOLTORE ESONERA            | A2.001             |         | 2            |          |                  |              | $\mathbf{U}$ | ΑŻ            |               |
| 31/12/17 | Fatt Ric  | 1/1              | 31/12/17 | 601.04994 | AGRICOLTORE ESONERA            | A2.002             | Ret     | 1            |          |                  | 1~           | ٥D           |               |               |
|          |           |                  |          |           |                                |                    |         |              |          |                  |              |              |               |               |
|          |           |                  |          |           | Nuovo<br>documento deseleziona | Seleziona<br>tutto | Elimina | Azioni sui r | cumento/ | Annulla          | <b>**</b>    |              | I             |               |

Premendo invio è possibile visualizzare il documento. All'interno dei documenti sono presenti due parametri:

NON SOVRASCRIVERE DA ELAB.PRN: questo parametro consente di bloccare il documento affinché non venga sovrascritto da una successiva elaborazione. Questo parametro viene automaticamente settato a "Sì" quando si effettua l'inserimento manuale di un documento, oppure quando si apportano delle modifiche ad un qualsiasi campo presente nella finestra di gestione del documento.

DOCUMENTO DA NON TRASMETTERE: questo parametro consente di impostare i documenti come "da non trasmettere".

Nella videata di elenco è presente il pulsante "**FILTRO**" [Sh+F5] attraverso il quale è possibile applicare un filtro alla lista dei documenti per visualizzare/ricercare solo una parte di quelli presenti nell'archivio. Premendo il predetto tasto viene aperta una finestra con all'interno i vari campi di selezione dei documenti:

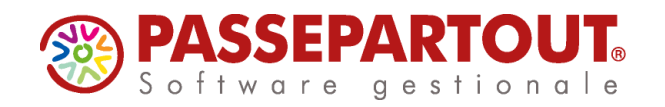

| Filtro                                |                                       |                   | X     |
|---------------------------------------|---------------------------------------|-------------------|-------|
| Periodo                               |                                       |                   |       |
| Da data reg/comp - A data reg/comp    | -                                     | -                 |       |
| Tipo operazione                       | A V T Tutti 👻                         |                   |       |
| Documenti del cli/for                 |                                       | -                 |       |
| Tipo documento                        | -                                     |                   |       |
| Da data doc - A data doc              |                                       | -                 |       |
| Da num doc - A num doc                |                                       |                   |       |
| Doc inclusi nel pacchetto dati        | · · · · · · · · · · · · · · · · · · · |                   |       |
| Da posiz XML - A posiz XML            |                                       |                   |       |
| Tipo movimento Ordin/Rett/Annul       | O R A T Tutti                         |                   |       |
| Doc da non sovrascrivere con elab.PRN | S N T Tutti                           |                   |       |
| Doc da non trasmettere                | S N T Tutti                           |                   |       |
| Aliq/EsenIva                          | Natura                                | Esigib.lva 🗸      |       |
|                                       |                                       |                   |       |
|                                       |                                       |                   |       |
|                                       |                                       | 🖂 Azzera 📀 Ok 🐼 A | nnull |

Confermando la finestra, l'elenco dei documenti viene ridisegnato riportando esclusivamente gli elementi che soddisfano le selezioni impostate dall'utente. Per Ripristinare l'elenco completo è necessario aprire nuovamente la finestra di filtro e premere il tasto [Sh+F3] Azzera filtro.

Nella videata di elenco sono presenti i tasti funzione che consentono di effettuare la selezione di un singolo documento o di più documenti:

- F9 [Seleziona/deseleziona] per marcare o smarcare il documento su cui si è posizionati;
- **ShF7 [Seleziona tutto]** per marcare o smarcare in blocco tutti i documenti presenti in elenco al fine di eseguire delle operazioni in blocco.

Dopo aver effettuato la selezione (singola o in blocco) dei documenti presenti in elenco, attraverso il pulsante **Invio [Azioni sui marcati]** appare la seguente videata:

| Operazioni su elementi selezionati        | ×               |
|-------------------------------------------|-----------------|
| OPERAZIONI SU ELEMENT                     | TI SELEZIONATI  |
| Elimina documenti                         | S N No-         |
| Imposta 'Non sovrascrivere da elab.PRN' a | S N Von variare |
| Imposta 'Documento da non trasmettere' a  | S N Von variare |
| Eenco                                     | 📀 Ok 🔇 Annulla  |

è quindi possibile eliminare i documenti precedentemente selezionati oppure modificare i parametri.

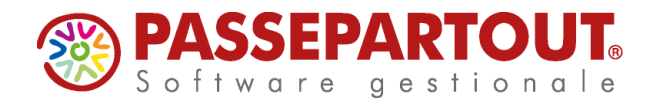

# STAMPA BROGLIACCIO

Attraverso questa funzione è possibile effettuare la stampa del brogliaccio dei documenti presenti nell'archivio della comunicazione.

Si ricorda che per questa comunicazione l'Agenzia delle Entrate non ha rilasciato un modello ministeriale di stampa.

## CREAZIONE/GESTIONE PACCHETTI DA TRASMETTERE

Questa funzione consente di predisporre i dati al fine di poter effettuare successivamente l'invio telematico. Per convenzione l'insieme di documenti di vendita o di acquisto verrà denominato "pacchetto". Poiché i documenti di acquisto devono essere trasmessi separatamente da quelli di vendita, la creazione dei pacchetti terrà automaticamente distinti le due tipologie.

La predisposizione di un pacchetto, attraverso questa funzione fa sì che i documenti vengano automaticamente associati al pacchetto appena creato. Tale associazione sarà visibile direttamente anche in "Immissione/revisione" dei singoli documenti.

| Reg/Co  | omp Documento | Numero documento | Data Doc | Cli/For   | RagSoc/Cognome Nome | Pacch. | R/A | PosXml |
|---------|---------------|------------------|----------|-----------|---------------------|--------|-----|--------|
|         |               |                  |          |           |                     |        |     | Q      |
| 31/03/1 | 17 Fatt Emes  | 1/124            | 31/03/17 | 501.00019 | FORNITORE 1         |        |     |        |
| 30/06/1 | 17 Fatt Ric   | 1/1              | 30/06/17 | 601.00017 | IL TITANO           | A1.003 |     | 1      |
| 30/06/1 | 17 Fatt Ric   | 1/2              | 30/06/17 | 601.00017 | IL TITANO           | A1.001 |     | 1      |
| 30/06/1 | 17 Fatt Ric   | 1/2              | 30/06/17 | 601.00017 | IL TITANO           | A1.002 | Ret | 1      |
| 30/06/1 | 17 Fatt Ric   | 1/1              | 30/06/17 | 601.04986 | ALFA SRL            | A1.001 |     | 3      |
| 30/06/1 | 17 Fatt Ric   | 1/2              | 30/06/17 | 601.04986 | ALFA SRL            | A1.001 |     | 4      |
| 30/06/1 | 17 Fatt Ric   | 1/3              | 30/06/17 | 601.04986 | ALFA SRL            | A1.001 |     | 5      |
| 30/06/1 | 17 Fatt Ric   | 1/4              | 30/06/17 | 601.04986 | ALFA SRL            | A1.001 |     | 6      |
| 30/06/1 | 17 Fatt Ric   | 55               | 30/06/17 | 601.04986 | ALFA SRL            | A1.001 |     | 2      |
| 30/06/1 | 17 Fatt Emes  | 1/1              | 30/06/17 | 501.00020 | CLIENTE INTRA       |        |     |        |
| 30/06/1 | 17 Fatt Emes  | 1/2              | 30/06/17 | 501.10005 | Condominio Via Dome |        |     |        |
| 30/06/1 | 17 Fatt Emes  | 1/3              | 30/06/17 | 501.10010 | VENTURINI SIMONA    |        |     |        |
| 30/06/1 | 17 Fatt Emes  | 1/4              | 30/06/17 | 501.10020 | II TITANO S.a.      |        |     |        |
| 30/06/1 | 17 Fatt Emes  | 1/5              | 30/06/17 | 501.10004 | CLIENTE 1           |        |     |        |
| 30/06/1 | 17 Fatt Emes  | 1/6              | 30/06/17 | 501.10033 | Ente Pubblico per F |        |     |        |
| 30/06/1 | 17 Fatt Ric   | 1/99             | 30/06/17 | 601.05000 | Bolla doganale      | A1.001 |     | 7      |
| 30/06/1 | 17 AcqIntraB  | 1/1              | 30/06/17 | 601.04999 | Fornitore Lussembur | A1.001 |     | 8      |
| 30/06/1 | 17 NCre Ric   | 1/2              | 30/06/17 | 601.05018 | Fornitore Olandese  | A1.001 |     | 9      |
| 27/07/1 | 17 Fatt Emes  | 1/10             | 27/07/17 | 501.10010 | VENTURINI SIMONA    |        |     |        |
| 27/07/1 | 17 Fatt Emes  | 1/11             | 27/07/17 | 501.10010 | VENTURINI SIMONA    |        |     |        |
| 27/07/1 | 17 Fatt Ric   | 1/1              | 30/06/17 | 601.04989 | CLIENTE 1           | A2.001 |     | 1      |
| 27/07/1 | 17 Fatt Emes  | 1/13             | 27/07/17 | 501.10018 | ASSOCIAZIONE "AMICI |        |     |        |
|         |               |                  |          |           |                     |        |     |        |

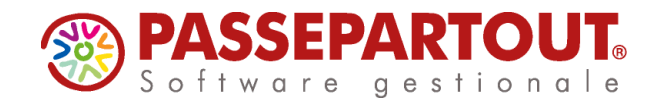

La videata che appare richiamando la funzione è la seguente:

|        |                 |          |     |           |            |            |            |                     |                      |                         | Gontrolli  |              | Ricevuta   |            |
|--------|-----------------|----------|-----|-----------|------------|------------|------------|---------------------|----------------------|-------------------------|------------|--------------|------------|------------|
| Numero | o ⊾Periodo.Prog | Tipo Op. | Def | Tipolnvio | StatoInvio | EsitoInvio | ID file SR | InfoPacc.           |                      |                         |            |              |            |            |
|        |                 |          |     |           |            |            |            | 1                   | Q                    |                         | Istruzioni |              |            |            |
| 1      | Sem. 1.001      | Acquisti | SI  | Ordinario | Inviato    | InvAccSegn | 123456     | Annullato           |                      |                         |            |              |            |            |
| 2      | Sem. 1.002      | Acquisti | NO  | Rettifica |            |            |            |                     |                      |                         |            |              |            |            |
| 3      | Sem. 2.001      | Acquisti | SI  | Ordinario | Inviato    | InvAccSegn | 1234567    |                     |                      |                         |            |              |            |            |
| 4      | Sem. 2.002      | Acquisti | SI  | Rettifica | Copiato    |            |            |                     |                      |                         |            |              |            |            |
| 5      | Sem. 1.003      | Acquisti | NO  | Ordinario |            |            |            |                     |                      |                         |            |              |            |            |
| 6      | Sem. 1.004      | Acquisti | NO  | Annullam. |            |            |            | Sem1.001            |                      |                         |            |              |            |            |
| 7      | Sem. 2.003      | Acquisti | SI  | Ordinario |            |            |            |                     |                      |                         |            |              |            |            |
|        |                 |          |     |           |            |            |            |                     |                      |                         |            |              |            |            |
|        |                 |          |     |           |            |            |            |                     |                      |                         |            |              |            |            |
|        |                 |          |     |           |            |            |            |                     |                      |                         |            |              |            |            |
|        |                 |          |     |           |            |            |            |                     |                      |                         |            |              |            |            |
|        |                 |          |     |           |            |            |            |                     |                      |                         |            |              |            |            |
|        |                 |          |     |           |            |            |            |                     |                      |                         |            |              |            |            |
|        |                 |          |     |           |            |            |            |                     |                      |                         |            |              |            |            |
|        |                 |          |     |           |            |            |            |                     |                      |                         |            |              |            |            |
|        |                 |          |     |           |            |            |            |                     |                      |                         |            |              |            |            |
|        |                 |          |     |           |            |            |            |                     |                      |                         |            |              |            |            |
|        |                 |          |     |           |            |            |            |                     |                      |                         |            |              |            |            |
|        |                 |          |     |           |            |            |            |                     |                      |                         |            |              |            |            |
|        |                 |          |     |           |            |            |            |                     |                      |                         |            | $\bigcirc$   |            |            |
|        |                 |          |     |           |            |            |            |                     |                      | $\bigtriangledown$      | ¢=         | $\mathbf{U}$ | AZ         |            |
|        |                 |          |     |           |            |            |            |                     |                      | $\overline{\mathbf{a}}$ | 1~         | ٥D           |            |            |
|        |                 |          |     |           |            |            |            |                     |                      |                         |            | e o          |            | <b>e</b> w |
|        |                 |          |     |           |            |            |            | Nuovo Annulla 🗍 Can | cella 斗 Visualizza 🔇 | Annulla                 | ŵ          |              | <b>•••</b> |            |

Un pacchetto può contenere:

- l'insieme dei documenti o di vendita o di acquisto del periodo (denominato invio "**ORDINARIO**"), questa tipologia di pacchetti viene creata manualmente dall'utente premendo il pulsante F4 [Nuovo pacchetto];
- un solo documento di rettifica: questo pacchetto deve contenere un solo documento marcato come "rettifica" che dovrà essere inviato per "rettificare" un documento precedentemente "trasmesso", la creazione di questa tipologia viene effettuata automaticamente dalla procedura quando in "Immissione/revisione" viene premuto, in corrispondenza di un documento, il pulsante F5 [Rettifica documento];
- un movimento di "annullamento complessivo", che annulla completamente un invio "ordinario" precedentemente trasmesso, in questo caso nel file non saranno presenti i vari documenti da annullare, ma verranno indicati gli estremi del file precedentemente trasmesso. La creazione di questa tipologia di pacchetto verrà generata attraverso il pulsante ShF7 [Annulla pacchetto];
- l'annullamento di un solo documento già trasmesso, questa tipologia di pacchetto viene creata automaticamente dalla procedura quando, posizionati da "Immissione/revisione" sul documento interessato, si preme, il pulsante F6 [Annulla documento].

Attraverso il pulsante **F4 [Nuovo pacchetto]** è possibile procedere con la creazione del pacchetto:

| Inserimento nuovo pacchetto | o dati                    |                |
|-----------------------------|---------------------------|----------------|
|                             | Anno di riferimento: 2017 |                |
| Periodo                     | 1 2 Semestre 1▼           |                |
| Tipologia operazione        | A V Acquisti              |                |
| Tipo invio                  | O Ordinario 👻             |                |
|                             |                           |                |
| Elenco                      |                           | 📀 Ok 🚷 Annulla |

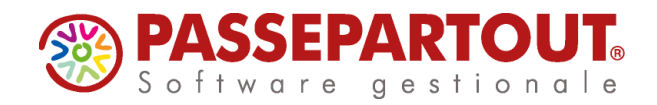

Solo per l'anno di imposta 2017 la creazione dei pacchetti "ordinari" avverrà per semestre di competenza. A partire dall'anno di imposta 2018 il programma effettuerà la creazione per trimestri di competenza.

Dopo la creazione del pacchetto, accedervi con Invio e compilare la sezione Dati Fornitore Telematico per impostare l'intermediario e la data impegno ed impostare il pacchetto come definitivo:

| Gestione pacchetti dati                    |                  |                     |          |                      | -> 🚺               |
|--------------------------------------------|------------------|---------------------|----------|----------------------|--------------------|
| DATI PER LA CREAZIONE DEL PACCHETTO DA     | ATI              |                     |          |                      |                    |
| ANNO: 2017                                 |                  | Dati definitivi     | S N      | SI <del>v</del>      |                    |
| Periodo                                    | 2 Semestre       | Progressivo periodo |          | 1                    |                    |
|                                            |                  |                     |          |                      |                    |
| Tipologia operazioni                       | Acquisto         | Tipo trasmissione   |          | Ordinaria            |                    |
| DATI DEL DICHIARANTE                       |                  |                     |          |                      |                    |
| Codice fiscale dichiarante                 |                  | Codice carica       |          | -                    |                    |
| DATI FORNITORE TELEMATICO                  |                  |                     |          |                      |                    |
| Codice intermediario                       | 1 ROSSI ROSA     |                     |          |                      |                    |
| Cod. fiscale intermediario                 | RSSRS078T42F1520 | Data impegno        |          | 31/12/2017-          |                    |
| DATI RELATIVI ALL'INVIO E ALLA RICEZIONE I |                  |                     |          |                      |                    |
| File telematico generato da procedura      | tdft             | 172a01_spe_001.     | xml      |                      |                    |
| Incluso nella trasmissione telematica      | 1                |                     |          |                      | 8                  |
| Nome file inviato al Sistema Ricevente     | ITRS             | SRS078T42F1520_     | DF_Z0008 |                      |                    |
| Stato invio Inviato Da                     | ta invio 31/1    | 2/2017 Esito inv    | rio      | Invio Accet. con Seg | n. 1/2             |
| ID file Sistema Ricevente (protocollo)     | 1234             | 567                 |          |                      | $\bigtriangledown$ |
| DATI RELATIVI ALL'ANNULLAMENTO DEL PAG     | CCHETTO DATI     |                     |          |                      |                    |
| ID file Sistema Ricevente (protocollo)     |                  |                     | Periodo  | Progr. periodo       |                    |
| Elenco                                     |                  |                     |          | <b>O</b>             | x 🔇 Annulla        |

#### TASTI FUNZIONE ATTIVI SULLA FINESTRA ELENCO PACCHETTI DATI

**F7[Controlli]** Attraverso questo pulsante è possibile lanciare la simulazione della creazione del file telematico, relativamente al pacchetto su cui si è posizionati. La simulazione è consentita anche se il pacchetto non è in stato "Definivo".

```
file:///D:/PassV630/PassClient/mxdesklocalhost/entratelexe/pro
g/pxtelematico:48: element DatiRiepilogo: Schemas validity
error : Element 'DatiRiepilogo': Missing child element(s).
Expected is ( DatiIVA ).
D:\PassV630\PassClient\mxdesklocalhost\entratelexe\prog
\pxtelematico fails to validate
```

ShF12[Istruzioni] Consente di richiamare le specifiche riguardanti la Comunicazione dati fatture:

**F8[Ricevuta]** Consente di visualizzare la ricevuta relativa al pacchetto su cui si è posizionati. Requisito fondamentale è che la ricevuta sia già stata acquisita.

Pagina 12 di 22

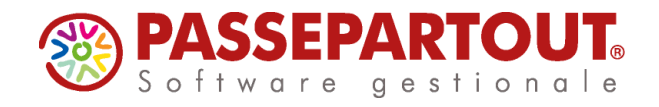

ShF6[Crea da XML esterno], consente di acquisire un file Xml creato secondo il tracciato ministeriale (e quindi con i dati già corretti e coerenti rispetto a quanto il Sistema Ricevente si aspetta di ricevere). I dati introdotti secondo questa modalità non potranno essere gestiti-modificati dalla funzione "Immissione/revisione".

| Import xml esterno      | _   | _ | ×              |
|-------------------------|-----|---|----------------|
| File xml da importare   |     |   |                |
| Periodo                 |     |   |                |
| Tipologia operazione    | AV  | * |                |
| Tipo invio              | ORA | - |                |
| Cod.intermediario       |     | * |                |
| Data impegno            |     | • |                |
|                         |     |   |                |
| ■ Elenco □ Elimina file |     |   | 🛇 Ok 🔇 Annulla |

# IMPEGNO ALLA TRASMISSIONE

Tramite il menù "Impegno alla trasmissione" si stampa l'impegno da consegnare al cliente.

Se non specificati in precedenza, tramite questa funzione si possono impostare nei pacchetti l'intermediario e la "Data dell'impegno" e li si può marcare come definitivi.

La stampa può essere eseguita anche in modalità multi aziendale dall'azienda STD ed è così possibile attribuire la data e l'intermediario a una serie di pratiche.

### **INVIO TELEMATICO**

Attraverso questa funzione è possibile procedere con l'invio telematico dei pacchetti precedentemente predisposti. Requisito fondamentale è che i pacchetti siano stati creati in modalità "definitiva", che sia stata effettuata l'associazione ad un fornitore telematico e la presenza della "data di impegno a trasmettere".

Se si lavora da singola azienda sarò creato il telematico con i file dell'azienda, da STD si possono generare forniture multiaziendali.

Richiamando la funzione la videata che appare è simile alla seguente:

| SELEZIONE INTERMEDIA     | RIO PER GESTIC | DNE INVIO TELE | MATICO | _ |      |
|--------------------------|----------------|----------------|--------|---|------|
| Numero Intermediario     |                | 1 -            |        |   |      |
| Periodo                  | Anno           | 2017           |        |   |      |
| Ricerca<br>Intermediario |                |                |        |   | 📀 ОК |

Il "**Periodo**" identifica il semestre di riferimento per l'anno di imposta 2017, mentre per l'anno di imposta 2018 si fa riferimento ai vari trimestri.

Alla conferma compariranno eventuali forniture precedentemente create dall'intermediario scelto nell'azienda. Se si lavora in STD si vedono tutte le forniture dell'intermediario, sia quelle create da STD che dalle singole aziende.

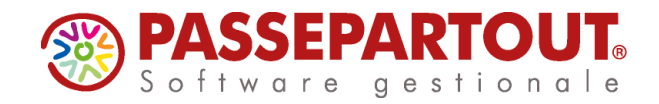

Su una riga vuota premere "Scelta" per creare una nuova fornitura:

| Trasmissione N                          |   | Data Emiss | ione     | - |  |
|-----------------------------------------|---|------------|----------|---|--|
| nvio ('O'rdinario, 'A'nnul., 'R'ettif.) |   |            | 0 A R 0- |   |  |
| Tipo Operazione('A'cquisti, 'V'endite   | ) |            | AV 🔫     |   |  |

nella finestra indicare:

- numero di trasmissione: n° libero e progressivo ma multiaziendale. Se si inserisce un numero utilizzato in altra azienda, un messaggio bloccante avvisa che tale numero non è utilizzabile.
- data di emissione: data in cui si esegue la creazione del file telematico data di oggi.

In corrispondenza del campo "Invio" è necessario specificare il tipo di invio che si vuole effettuare:

- 'O'rdinario.
- 'R'ettificativo. Per rettificare un documento già inviato in modalità 'O'rdinaria non successivamente Annullato
- 'A'nnullamento. Si può Annullare una intera fornitura oppure un singolo documento di una fornitura già inviato in modalità 'O'rdinaria

e se si intendono trasmettere le operazioni di acquisto o di vendita. Si ricorda che per tipologie diverse di trasmissione devono essere generati telematici distinti.

Confermare e nella videata successiva cliccare su "**Lista pratiche per invio telematico**" o comando F2 di tastiera per ottenere la lista di tutte le pratiche che possono essere inviate:

| SPE - 31/12/17 | ROSS | MINO   | [SPE]-GES | TIONE INVIO TEI | EMATICO                 |     |        |          |         |       |          |             |                |              |                |               |               |
|----------------|------|--------|-----------|-----------------|-------------------------|-----|--------|----------|---------|-------|----------|-------------|----------------|--------------|----------------|---------------|---------------|
|                | INVI | D TELE | MATICO D  | TRASMISSIONE    | NUM. 2 INTERMEDIARIO N. | . 1 |        |          |         |       |          |             | -> 🔍 🚺         | Lista Pratic | he per In∨io   | Castanuta     | la Talamatian |
|                | Тр   | Num.   | Data      | Azie            | Cod.Fiscale             |     | ito  ] | Invio Si | st.Rice | vente | Doc+Prgr |             | Note           | Telematico   |                | - Contendto I | ne reiematico |
|                | Trs  | Trsm   | Emiss.    |                 |                         | CO  | ntr.   | Stato    | Acq Sca | Ric   | 1        | Sist. Ricev | /              | Modif.Note   |                | Mod.Param     | Trasmissione  |
|                | O-a  | 1      | 11/09/17  |                 |                         |     |        |          |         |       |          |             |                | Copia File T | elematico      | Controlli Te  | lematici      |
|                |      |        |           |                 |                         |     |        |          |         |       |          |             |                | Visualizza E | sito controlli | Invio al Sist | ema Ricevente |
|                |      |        |           |                 |                         |     |        |          |         |       |          |             |                | Visualizza R | icevuta        | Acquisire R   | icevute       |
|                |      |        |           |                 |                         |     |        |          |         |       |          |             |                | Cambio sta   | :0             |               |               |
|                |      |        |           |                 |                         |     |        |          |         |       |          |             |                |              |                |               |               |
|                |      |        |           |                 |                         |     |        |          |         |       |          |             |                |              |                |               |               |
|                |      |        |           |                 |                         |     |        |          |         |       |          | A Scelta    | 💎 Ok 🐼 Annulla |              |                |               |               |
|                |      |        |           |                 |                         |     |        |          |         |       |          |             | • •            |              |                |               |               |
|                |      |        |           |                 |                         |     |        |          |         |       |          |             |                |              |                |               |               |
|                |      |        |           |                 |                         |     |        |          |         |       |          |             |                |              | i              | AZ            |               |
|                |      |        |           |                 |                         |     |        |          |         |       |          |             |                |              | eR             | _             | -             |
|                |      |        |           |                 |                         |     |        |          |         |       |          |             | <b>•</b> •     | ŵ            |                |               |               |

Pagina 14 di 22

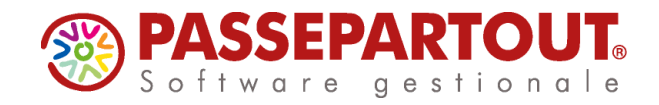

Se si lavora da STD si aprirà il filtro di selezione delle aziende.

Selezionare tutte le pratiche che si vuole includere nella fornitura con il pulsante "**Scelta**" (Invio da tastiera). Sono disponibili anche i pulsanti "**Includi tutto**" ed "**Escludi tutto**" per selezionare in blocco le pratiche

|     |      |         |              |                    |          |                   |                    |          | -              | 🕨 🔍 🔍       |               |             |      |
|-----|------|---------|--------------|--------------------|----------|-------------------|--------------------|----------|----------------|-------------|---------------|-------------|------|
| Тр  | Num. | Data    | Azie         | Cod.Fiscal         | le Esito | Invio Sist.Rice   | vente  Doc+Pr      | rgr   ID | N              | lote        | Includi tutto |             | Esci |
| Trs | Trsm | Emiss.  |              |                    | contr    | .   Stato Acq Sca | Ric                | Sist. F  | Ricev          |             | Forza inseri  | mento       |      |
| 0-a | 1    | 11/09/1 | SELEZIONE AZ | IENDE DATI FATTURE |          |                   | - 🕨 🕕 🜔            | 3        |                |             |               |             |      |
|     |      |         | Cod.Azie     | Ragione So         | ociale   |                   |                    |          |                |             |               |             |      |
|     |      |         | SPE-3        | ROSSI MINO         |          | RSSMNI70A15H29    | 19W                |          |                |             | Vieualizza Er |             |      |
|     |      |         |              |                    |          |                   |                    |          |                |             |               |             |      |
|     |      |         |              |                    |          |                   |                    |          |                |             |               |             |      |
|     |      |         |              |                    |          |                   |                    |          |                |             |               |             |      |
|     |      |         |              |                    |          |                   |                    |          |                |             |               |             |      |
|     |      |         |              |                    |          |                   |                    |          |                |             |               |             |      |
|     |      |         |              |                    |          |                   |                    |          |                |             |               |             |      |
|     |      |         |              |                    |          | ¢ to              | ołta 💎 Ok 🔀 Annul  | la di    | ) Scelta 👽 Ok  | (X) Annulia |               |             |      |
|     |      |         |              |                    |          | ¢1 800            | elta 🍼 Ok 💽 Annul  | la di    | j Scelta 💟 Ck  | X Annula    |               |             |      |
|     |      |         |              |                    |          | çî fer            | alta 📀 Ok 🐼 Annul  | la dj    | i Scetta 💽 Ok  | (X) Annulia |               |             |      |
|     |      |         |              |                    |          | (j) Ser           | aita 📀 Ok 💽 Annul  | la 4     | i Scelta 💽 Ok  | X Annula    |               |             |      |
|     |      |         |              |                    |          | ्री Ber           | alta 💽 Cit 💽 Annul | a ¢      | ) Scotta 💽 Ok  | Annula      | Z             | <i>(i)</i>  |      |
|     |      |         |              |                    |          | ci So             | alta 😴 Ok 🐼 Annul  | a ¢      | ij teets 🌍 jit | (2) Annalis | ží ží         | (i)<br>8 Pa |      |

Confermare la lista e tutte le successive videate, sino alla creazione della fornitura telematica.

Posizionarsi sulla fornitura creata e premere il pulsante "**Controlli Telematici**" o comando F7 di tastiera per effettuare una verifica dei file da inviare. La procedura inserisce il risultato del controllo nella colonna "Esito contr."

| SPE - 31/12/17 | ROSS | MINO    | [SPE]-GEST | FIONE IN | VIO TELEM | ATICO |              |       |      |   |                      |   |                |               |                |              |
|----------------|------|---------|------------|----------|-----------|-------|--------------|-------|------|---|----------------------|---|----------------|---------------|----------------|--------------|
|                | INVI | D TELEN | MATICO DA  | TI FATTU | JRE       |       |              |       |      |   |                      |   | Gonia File Te  | lematico      | Controlli Tele | matici       |
|                | Тр   |         |            |          | Esito     | Invi  | o Telematico |       |      |   |                      |   |                |               |                |              |
|                | Trs  | Trsm    | Emiss.     |          | contr.    | Data  | Acq+Sca      | Stato | vuta | 1 |                      |   | Visualizza Es  | ito controlli | Invio al Siste | ma Ricevente |
|                | 0-a  | 1       | 11/09/17   | A        | Verif OK  |       |              |       | NO   |   |                      |   | Visualizza Ric | xevuta        | Acquisire Ri   | ce∨ute       |
|                |      |         |            |          |           |       |              |       |      |   |                      |   | Cambio etate   | ,             |                |              |
|                |      |         |            |          |           |       |              |       |      |   |                      |   |                |               |                |              |
|                |      |         |            |          |           |       |              |       |      |   |                      |   |                |               |                |              |
|                |      |         |            |          |           |       |              |       |      |   |                      |   |                |               |                |              |
|                |      |         |            |          |           |       |              |       |      |   |                      |   |                |               |                |              |
|                |      |         |            |          |           |       |              |       |      |   |                      |   |                |               |                |              |
|                |      |         |            |          |           |       |              |       |      |   | Elimina 🖓 Scelta 💽 👀 |   |                |               |                |              |
|                |      |         |            |          |           |       |              |       |      |   |                      |   |                |               |                |              |
|                |      |         |            |          |           |       |              |       |      |   |                      |   | Пли            |               | NN             |              |
|                |      |         |            |          |           |       |              |       |      |   |                      |   |                |               | AZ             |              |
|                |      |         |            |          |           |       |              |       |      |   |                      |   |                | E C           | <b>_</b>       | 2            |
|                |      |         |            |          |           |       |              |       |      |   |                      | € | <b>*</b>       |               |                |              |

Pagina 15 di 22

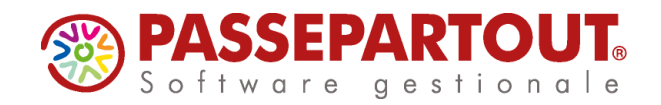

Per questo tipo di Comunicazione l'Agenzia delle Entrate NON HA RILASCIATO alcun Software Di Controllo. La funzione di controllo presente all'interno della procedura effettua quindi SOLO un controllo strutturale del file, basandosi esclusivamente sullo schema "XSD" rilasciato dall'Agenzia insieme alle relative specifiche tecniche.

Se nell'esito compare la dicitura "pxtelematico validates" significa che il file rispecchia lo schema.

Nel caso in cui venga rilevato un errore il programma evidenzia la dicitura "pxtelematico fails to validate" e riporta anche il dettaglio dei dati errati.

Nel caso in cui i dati siano corretti è possibile procedere con l'invio tramite il pulsante "**Invio** al **Sistema Ricevente**" (Shift+F6 da tastiera).

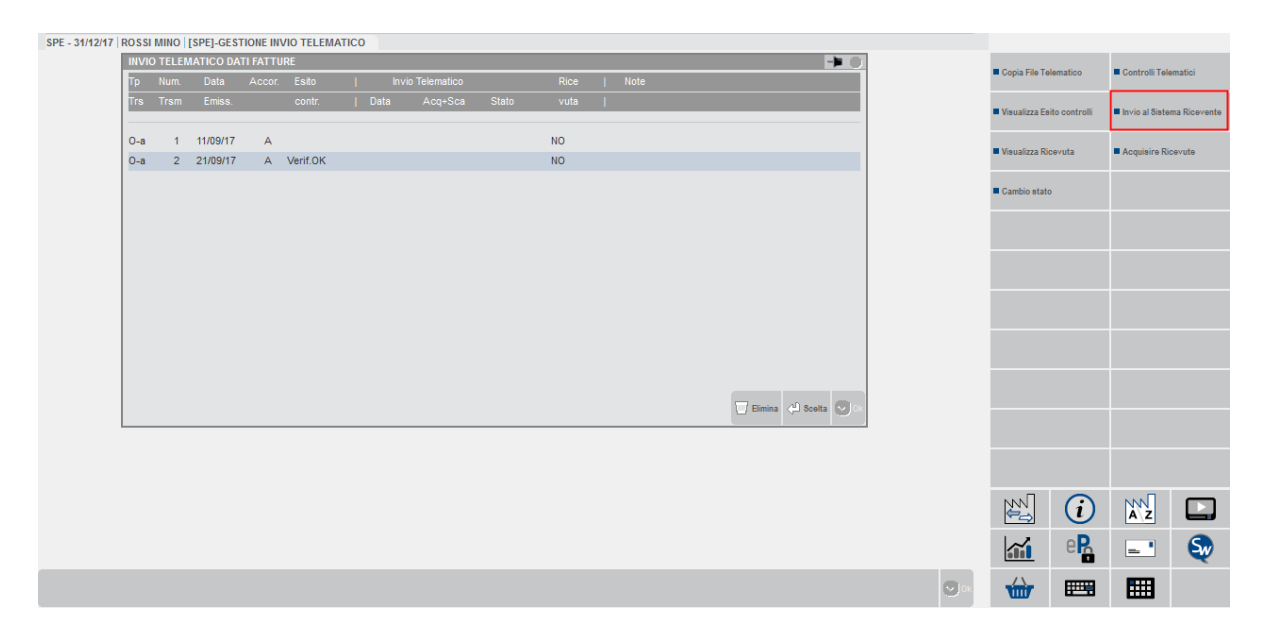

Prima di procedere all'invio accertarsi che:

- <u>Firma Agenzia Entrate</u>: la cartella in cui sono salvati i certificati sia raggiungibile dal computer che si sta utilizzando; e sull'utente in uso siano impostate le credenziali dell'intermediario;
- Firma Qualificata: il dispositivo di firma sia collegato al computer.

Dopo l'invio lo stato della fornitura risulterà "In elaborazione".

Successivamente, premere il pulsante "**Acquisire Ricevute**" o comando F5 di tastiera per scaricare l'esito dell'invio:

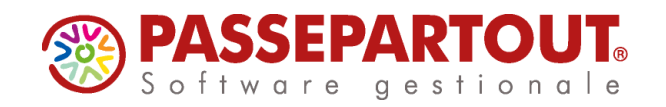

| 12/17   ROSSI | MINO   | [SPE]-GEST           | IONE INV | /IO TELEM | ATICO |      |              |       |          |   |      |                      |                                   |               |                  |       |
|---------------|--------|----------------------|----------|-----------|-------|------|--------------|-------|----------|---|------|----------------------|-----------------------------------|---------------|------------------|-------|
| INVIO         | D TELE | MATICO DA            | TI FATTU | RE        |       |      |              |       |          |   |      | -> 0                 |                                   | to an effect  |                  |       |
| Тр            | Num.   | Data                 | Accor.   | Esito     |       | Invi | o Telematico |       | Rice     | 1 | Note |                      | <ul> <li>Copia File Te</li> </ul> | Hematico      | Gontroll 19      | Jema  |
| Trs           | Trsm   | Emiss.               |          | contr.    |       | Data | Acq+Sca      | Stato | vuta     | 1 |      |                      | Visualizza Es                     | ito controlli | ■ Invio al Siste | ema   |
| O-a<br>O-a    | 1      | 11/09/17<br>21/09/17 | A        | Verif.OK  |       |      |              |       | NO<br>NO |   |      |                      | Visualizza Ri                     | cevuta        | Acquisire Ri     | licev |
|               |        |                      |          |           |       |      |              |       |          |   |      |                      | Cambio state                      | D             |                  |       |
|               |        |                      |          |           |       |      |              |       |          |   |      |                      |                                   |               |                  |       |
|               |        |                      |          |           |       |      |              |       |          |   |      |                      |                                   |               |                  |       |
|               |        |                      |          |           |       |      |              |       |          |   |      |                      |                                   |               |                  |       |
|               |        |                      |          |           |       |      |              |       |          |   |      |                      |                                   |               |                  |       |
|               |        |                      |          |           |       |      |              |       |          |   |      |                      |                                   |               |                  |       |
|               |        |                      |          |           |       |      |              |       |          |   |      | Elimina 🖓 Scelta 🥑 🕅 |                                   |               |                  |       |
|               |        |                      |          |           |       |      |              |       |          |   |      |                      |                                   |               |                  |       |
|               |        |                      |          |           |       |      |              |       |          |   |      |                      |                                   | $\mathbf{i}$  |                  |       |
|               |        |                      |          |           |       |      |              |       |          |   |      |                      |                                   | eR            | _                |       |
|               |        |                      |          |           |       |      |              |       |          |   |      |                      |                                   |               |                  |       |
|               |        |                      |          |           |       |      |              |       |          |   |      |                      | <br>/\                            |               |                  |       |

Ogni file Xml ha un proprio protocollo di invio e una propria ricevuta.

Per visualizzare la ricevuta premere invio sulla fornitura, posizionarsi sul file Xml e premere il pulsante "**Visualizza Ricevuta**" o comando F8 di tastiera.

| SPE - 31/12/17 | ROSS       | I MINO  | [SPE]-GES            | STIONE INVIO TELE | MATICO                   |            |       |         |     |          |       |          |             |                |              |                 |              |
|----------------|------------|---------|----------------------|-------------------|--------------------------|------------|-------|---------|-----|----------|-------|----------|-------------|----------------|--------------|-----------------|--------------|
|                | INVI       | O TELEI | MATICO D             | TRASMISSIONE N    | UM. 2 INTERMEDIARIO N. 1 |            |       |         |     |          |       |          |             | Lista Pratich  | e per Invio  | Contenuto Fil   | e Telematico |
|                | Тр         |         | Data                 | Azie              |                          |            |       |         |     | Doc+Prgr |       |          | Note        | Telematico     |              |                 |              |
|                | Trs        | Trsm    | Emiss.               |                   |                          | contr.     | Stato | Acq Sca | Ric |          | Sist. | Ricev    |             | Modif.Note     |              | Mod.Param.T     | rasmissione  |
|                | 0-a<br>0-a | 1       | 11/09/17<br>21/09/17 | SPE-3             | RSSMNI70A15H299W /       | A Verif.OH | ¢     |         | NO  | DF_Z000B |       |          |             | Copia File Tel | ematico      | Controlli Tele  | matici       |
|                |            |         |                      |                   |                          |            |       |         |     |          |       |          |             | Visualizza Esi | to controlli | Invio al Sister | na Ricevente |
|                |            |         |                      |                   |                          |            |       |         |     |          |       |          |             | Visualizza Ric | evuta        | Acquisire Ric   | evute        |
|                |            |         |                      |                   |                          |            |       |         |     |          |       |          |             | Cambio stato   |              |                 |              |
|                |            |         |                      |                   |                          |            |       |         |     |          |       |          |             |                |              |                 |              |
|                |            |         |                      |                   |                          |            |       |         |     |          |       |          |             |                |              |                 |              |
|                |            |         |                      |                   |                          |            |       |         |     |          |       | AD 8-144 | 01 🔊 1      |                |              |                 |              |
|                |            |         |                      |                   |                          |            |       |         |     |          |       | Conta 🗸  | OK Annula   |                |              |                 |              |
|                |            |         |                      |                   |                          |            |       |         |     |          |       |          |             |                |              |                 |              |
|                |            |         |                      |                   |                          |            |       |         |     |          |       |          |             |                | i            | A Z             |              |
|                |            |         |                      |                   |                          |            |       |         |     |          |       |          |             |                | eR           | _ •             | S            |
|                |            |         |                      |                   |                          |            |       |         |     |          |       |          | <b>O</b> (K | ŵ              |              |                 |              |
|                |            |         |                      |                   |                          |            |       |         |     |          |       |          |             |                |              |                 |              |

Dopo l'invio, nell'elenco dei pacchetti sarà visibile per ciascuno il numero di protocollo del file Xml trasmesso (ID file sistema ricevente) e, dopo aver scaricato la ricevuta, sarà visibile anche l'esito e la si potrà visualizzare anche dal pacchetto.

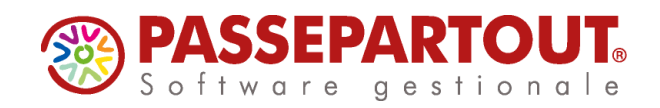

| Numero | ▲Periodo.Prog | Tipo Op. | Def | Tipolnvio | StatoInvio | EsitoInvio | ID file SR | InfoPacc. |
|--------|---------------|----------|-----|-----------|------------|------------|------------|-----------|
|        |               |          |     |           |            |            |            | Q         |
| 1      | Sem. 1.001    | Acquisti | NO  | Ordinario |            |            |            | Annullato |
| 2      | Sem. 1.002    | Acquisti | NO  | Rettifica |            |            |            |           |
| 3      | Sem. 2.001    | Acquisti | SI  | Ordinario | Inviato    | InvAccSegn | 1234567    |           |
| 4      | Sem. 2.002    | Acquisti | SI  | Rettifica | Copiato    |            |            |           |
| 5      | Sem. 1.003    | Acquisti | SI  | Ordinario | Inviato    | InvAccett. | 123456     |           |
| 6      | Sem. 1.004    | Acquisti | NO  | Annullam. |            |            |            | Sem1.001  |
| 7      | Sem. 2.003    | Acquisti | SI  | Ordinario |            |            |            |           |
|        |               |          |     |           |            |            |            |           |
|        |               |          |     |           |            |            |            |           |

# STAMPA RICEVUTE ESITO INVIO

Attraverso questa funzione è possibile richiedere la stampa delle ricevute relativamente alle trasmissioni effettuate, per le quali è già stata effettuata l'acquisizione della ricevuta. Tale funzione è disponibile sia da azienda singola che da azienda "Std".

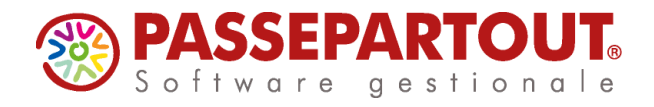

# RICERCA DEGLI ERRORI

Entrando nel dettaglio della fornitura telematica è possibile visualizzare, attraverso il pulsante **F3 [Contenuto file telematico]** il dettaglio del file telematico XML. E' così possibile ricercare, in caso di errore, all'interno del file stesso l'eventuale "riga" e la relativa "sezione" in cui è presente l'errore.

| Tp<br>Trs | VIO TELEMATICO<br>Num. Data<br>5 Trsm Emise | RASMISSIONE NUM. 35 INTERME<br>Azie Cod.Fiscale                                       | DIARION.10<br>Esito  Invio<br>contr.   Stat                                                                   | Sist.Ricevente<br>o Acq Sca Ric                            | Doc+Prgr  <br>   Sis                 | ID   Note<br>t. Ricev      | Lista Pratiche<br>Telematico                            | per Invio                        | Contenuto File Telematic                                                 |
|-----------|---------------------------------------------|---------------------------------------------------------------------------------------|----------------------------------------------------------------------------------------------------|------------------------------------------------------------|--------------------------------------|----------------------------|---------------------------------------------------------|----------------------------------|--------------------------------------------------------------------------|
| 0-a       | a 35 07/09/ <sup>+</sup>                    | E74-5 02629250651                                                                     | A Verif.OK                                                                                                    | NO                                                         | DF_00014                             |                            | Copia File Tele     Vieuslizza Esit     Vieuslizza Rice | ematico<br>to controlli<br>evuta | Controlli Telematici     Invio al Sistema Riceven     Acquisire Ricevute |
|           |                                             | File Telematico con Numero Righ<br>> Data di Sistema=07/09//<br>Nome File =d:tpas<br> | 017 - 13:05<br>1v830/dati/datia2/e74/te<br>1xml version=*1.0* encod<br>1s2:DatiFattura versior<br><dtr></dtr> | lematico\tel17\tdf<br>ing=*UTF-8*?><br>e="DAT20" xmlns:ns; | t171a10_e74_005.<br>2="http://ivaser | xml<br>vizi.agenziaentrate | .gov.it/d                                               |                                  |                                                                          |

Attraverso il pulsante F11[Stampa] è possibile stampare a video l'intero contenuto del file:

| 07/09/2017   | . 74            | File Telematico con Numero Righe                                                                                                    | Pag. 1 |
|--------------|-----------------|----------------------------------------------------------------------------------------------------|--------|
| [E/4] aziend | a art./4 per co | municazione                                                                                                    |        |
| Data di Si   | stema=07/09     | /2017 - 13:05                                                                                                    |        |
| Nome File    | =d:\pa          | .ssv630\dati\datiaz\e74\telematico\tel17\tdft171a10 e74 005.xml                                                                                                    |        |
|              |                 |                                                                                                    |        |
| NumRig Ced   | iPre PosAss     |                                                                                                    |        |
| 000001-      | -               | xml version="1.0" encoding="UTF-8"?                                                                                                    |        |
| 000002-      | -               | <ns2:datifattura versione="DAT20" xmlns:ns2="http://ivaservizi.agenziaentrate.gov.it/docs/xsd/&lt;/td&gt;&lt;td&gt;fatture/v2.0"></ns2:datifattura>                                                                                                    |        |
| 000003-      | -               | <dtr></dtr>                                                                                                    |        |
| 000004-      | -               | <cessionariocommittentedir></cessionariocommittentedir>                                                                                                    |        |
| 000005-      | -               |                                                                                                    |        |
| 000007-      | -               | <idpacesvit< idpaces=""></idpacesvit<>                                                                                                    |        |
| 000008-      | -               | <idcodice>02629250651</idcodice>                                                                                                    |        |
| 000009-      | -               |                                                                                                    |        |
| 000010-      | -               | <codicefiscale>02629250651</codicefiscale>                                                                                                    |        |
| 000011-      | -               |                                                                                                    |        |
| 000012-      | -               | <a href="https://www.automaticality.com/automaticality.com/automatical</td> <td></td> |        |
| 000013-      |                 | Peda                                                                                                    |        |
| 000015-      |                 | <pre> <indirizzo>VIA_DEL_SOLE_5552</indirizzo></pre>                                                                                                    |        |
| 000016-      | -               | <cap>47521</cap>                                                                                                    |        |
| 000017-      | -               | <comune>CESENA</comune>                                                                                                    |        |
| 000018-      | -               | <provincia>FC</provincia>                                                                                                    |        |
| 000019-      | -               | <nazione>IT</nazione>                                                                                                    |        |
| 000020-      | -               |                                                                                                    |        |
| 000021-      | -               |                                                                                                    |        |
| 000022-      | 1001-           | <td></td>                                                                                                    |        |
| 000024-000   | 0001-           | <pre> {IdentificativiFiscali&gt;</pre>                                                                                                    |        |
| 000025-000   | 0001-           | <idfiscaleiva></idfiscaleiva>                                                                                                    |        |
| 000026-000   | 0001-           | <idpaese>IT</idpaese>                                                                                                    |        |
| 000027-000   | 0001-           | <idcodice>00802800151</idcodice>                                                                                                    |        |
| 000028-000   | 0001-           |                                                                                                    |        |
| 000029-000   | 0001-           | <codicefiscale>00802800151</codicefiscale>                                                                                                    |        |
| 000030-000   | 0001-           | Altributildarii fiatiui                                                                                                    |        |
| 000032-000   | 0001-           | <pre></pre>                                                                                                    |        |
| 000033-000   | 0001-           | <sede></sede>                                                                                                    |        |
| 000034-000   | 0001-           | <indivizzo>VIA GIOVANNI BATTISTA PIRELLI N. 18</indivizzo>                                                                                                    |        |
| 000035-000   | 0001-           | <cap>20124</cap>                                                                                                    |        |
| 000036-000   | 0001-           | <comune>DATO ASSENTE</comune>                                                                                                    |        |
| 000037-000   | 0001-           | <provincia>DA</provincia>                                                                                                    |        |
| 000038-000   | 0001-           | <nazione>iT</nazione>                                                                                                    |        |
| 000039-000   | 0001-           | <td></td>                                                                                                    |        |
| 000041-000   | 0001-000001     | <pre><pre><pre><pre>clatifatturaBodyDTR&gt;</pre></pre></pre></pre>                                                                                                    |        |
| 000042-000   | 0001-000001     | <datigenerali></datigenerali>                                                                                                    |        |
| 000043-000   | 0001-000001     | <tipodocumento>TD07</tipodocumento>                                                                                                    |        |
| 000044-000   | 0001-000001     | <data>2017-01-05</data>                                                                                                    |        |
| 000045-000   | 0001-000001     | <numero>4455</numero>                                                                                                    |        |
| 000046-000   | 0001-000001     | <pre></pre>                                                                                                    |        |
| 000048-000   | 001-000001      | <pre></pre>                                                                                                    |        |
| 000049-000   | 0001-000001     | <pre>(ImponibileImporto&gt;1220.00</pre>                                                                                                    |        |
| 000050-000   | 0001-000001     | <datiiva></datiiva>                                                                                                    |        |
| 000051-000   | 0001-000001     | <aliquota>22.00</aliquota>                                                                                                    |        |
| 000052-000   | 0001-000001     |                                                                                                    |        |
| 000053-000   | 0001-000001     | <esigibilitaiva>I</esigibilitaiva>                                                                                                    |        |
| 000054-000   | 001-000001      |                                                                                                    |        |
| 000056-      |                 |                                                                                                    |        |
| 000000-      |                 | <pre><pre>codelectroscacorebity</pre></pre>                                                                                                    |        |

Pagina 19 di 22

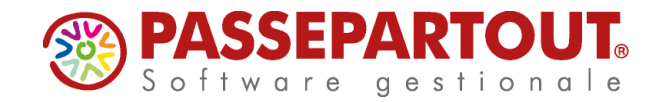

Nella stampa sono evidenziate le intestazioni delle tre colonne. Tali colonne riportano ciascuna un proprio numero progressivo che identifica nello specifico:

- il numero di riga [NumRig],
- il soggetto cliente o fornitore [in caso di DTE fatture di vendita la colonna è CesCom (Cessionario/Committente), mentre in caso di DTR – fatture di acquisto– la colonna è CedPre (Cedente/Prestatore)]
- la posizione assoluta del documento [PosAss]

Il riferimento al "**numero di riga**" (prima colonna) deve essere utilizzato quando viene evidenziato un errore dai controlli "XSD", ovvero i controlli formali sul contenuto dei singoli campi (ad esempio in un campo numerico devono essere presenti solo numeri) o sulla presenza dei campi o blocchi di campi obbligatori. Tali messaggi sono normalmente visualizzati in lingua inglese.

| Ag                                                                                                    | enzia delle Entrate                             |                                                                                                    |                                  |
|----------------------------------------------------------------------------------------------------|-------------------------------------------------|----------------------------------------------------------------------------------------------------|----------------------------------|
| Fattur diettronica                                                                                                    | Fatture e Corrispettivi<br>P <b>ati Fatture</b> | Info e Assistenza                                                                                                    | @ Esci                           |
| 🖶 Home Dati Fatture 🕜 Generazio                                                                                               | ne 🖪 Trasmissione                               | ▲ Aggiornamento                                                                                                    |                                  |
| Questa funzionalità di controllo non verifica<br>dell'Agenzia delle Entrate.                                                  | a l'esistenza in Anagrafe Ti                    | itotana degli identificativi fiscali riportari nel file: in caso di dubbio suggeriamo di utilizzare i servizi di ventica disponibili nell'area Servizi or | iline – Servizi fiscali del sito |
| Controllo Dati fattura                                                                                                    |                                                 |                                                                                                    | 1 Info&assistenza                |
| Il file trasmesso non ha superato i controlli<br>Nome file DF_0<br>IdFile: 3309541<br>Data e ora operazione: 07/09/2017 14.48 | del Sistema Ricevente.<br>1000F.xml             |                                                                                                    |                                  |
| Elenco degli errori ritevati sul file                                                                                         | Codice                                          | Descrizione                                                                                                    | Suggerimento                     |
| DF_0000F.xml                                                                                                    | 00200                                           | Invalid content was found starting with element 'idCodice'. One of '(id/Paese)' is expected, riga: 32 - colonna; 26 -                                     |                                  |
| Controlla il file<br>Scegli il file da controllare:<br>Scegli file Nessun file selezionato                                    | Controlla                                       |                                                                                                    |                                  |

Il riferimento al **soggetto** ["Cessionario/Committente" oppure "Cedente/Prestatore"] (seconda colonna) deve essere utilizzato per ricercare eventuali errori segnalati sulle anagrafiche dei clienti o fornitori. In questo caso viene evidenziato il numero del soggetto e non viene evidenziato nulla riguardo al documento.

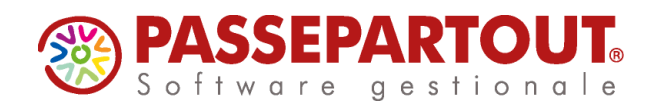

| [august]                                                                                                    | - Famere e e                               | Contigettvi                                                                                                    | -               |
|----------------------------------------------------------------------------------------------------|--------------------------------------------|----------------------------------------------------------------------------------------------------|-----------------|
| Corrisp Athi<br>Lettronici                                                                                                    | Dati F                                     | atture                                                                                                    | I# Eso          |
|                                                                                                    |                                            |                                                                                                    |                 |
| Controllo Dati fattura                                                                                                    |                                            | 6                                                                                                    | info&assistenza |
| If his trasmesso non ha superato i contro<br>Nome file: DF_                                                                   | li dei Sisten<br>0999.xml                  | ta Ricovente                                                                                                    |                 |
| Data e ora operazione: 19/07/2017 16.11                                                                                       |                                            |                                                                                                    |                 |
| Data e una operazione. 19/07/2017 16.11<br>Elenco degli entri rilevati sul lile<br>Nome tite                                  | Codice                                     | Descriptione                                                                                                    | Suggerimento    |
| Data e ora sperazione: 19/07/2017 16:11<br>Elenco degli enon rilevati sul file<br>Nome file                                   | Codice<br>00434                            | Descritione<br>Imposta e Algusta non scenetti - Per la fattua numero : 1 del 301747-19 - Cessionano Committente n: 1 - posizione body 1 - posizione répliga 1 (gosizione assoluta:<br>1)                                                                                                    | Suggerimento    |
| Date eina operazione 1960/2017 16.11<br>Date eina operazione 1960/2017 16.11<br>Eenco dogt enon rilevati sul tie<br>Nome file | Codice<br>00434<br>00434                   | Describene<br>Imposte a Algusta non coerenti - Per la tattura numero: 1 del 2017-07-19 - Cessionanto Committente n: 1 - posizione body 1 - posizione replago 1 genizione essoluta:<br>11<br>Imposte a Algusta non coerenti - Per la fattura numero: 2 del 2017-07-20 - Cessionanto Committente n: 1 - posizione body 2 - posizione replago 1 genizione essoluta:<br>2)                                                                                                    | Suggerimento    |
| Date and operations: 19072077 16.11<br>Centro dirgit and rifevall suit like<br>Name tite                                      | Codice<br>00434<br>00434<br>00434          | Descritores Impose a Algosta non concerti Per la fattura sumero: 1 del 2017-07-19 - Cessionato Committente n: 1 - possione body 1 - possione replingo 1 gonistrose assoluta: 10 Imposta d'Algosta non concerti Per la fattura numero: 2 del 2017-07-20 - Cessionato Committente n: 1 - possione body 2 - possione replingo 1 gonistrose assoluta: 2 Imposta d'Algosta non concerti Per la fattura numero: 1 del 2017-07-19 - Cessionato Committente n: 2 - possione body 1 - possione replingo 1 gonistrose assoluta: 3                                                                                                    | Suggerimento    |
| Data e tra specazione: 1907/2017 16.11<br>Eterco dirgit undo rifevati sud lite<br>Nome file<br>Drf_c00989.xml                 | Codice<br>00434<br>00434<br>00434          | Descriteme Impose a Algoda non concerti - Per la fattura numero : 1 del 2017/27-19 - Cressionasto Committente ni 1 - posizione bioly 1 - posizione repliqoji 1 gosizione assolda: 1) Imposta Algoda non concerti - Per la fattura numero : 2 del 2017/27-20 - Cessionasto Committente ni 1 - posizione bioly 1 - posizione repliqoji 1 gosizione assolda: 2) Imposta Algoda non concerti - Per la fattura numero : 2 del 2017/27-20 - Cessionasto Committente ni 2 - posizione bioly 1 - posizione repliqoji 1 gosizione assolda: 3) Imposta Algoda non concerti - Per la fattura numero : 2 del 2017/27-20 - Cessionasto Committente ni 2 - posizione bioly 1 - posizione repliqoji 1 gosizione assolda: 3)       | Suggerimento    |
| Date e se sprazove 19612021 16 13<br>Even og i vron revel av te<br>Nome tig<br>Dør _cores.unt                                 | Codice<br>00434<br>00434<br>00434<br>00434 | Descritories  Impose a Algosta non connent Per la fattura numero: 1 del 2017/27/19 - Cessionalis Committente n: 1 - posizione bioly 1 - posizione repliqoji 1 gosizione assoluto: 1)  Imposita e Algosta non connent Per la fattura numero: 2 del 2017/27/29 - Cessionalis Committente n: 2 - posizione bioly 2 - posizione repliqoji 1 gosizione assoluto: 2)  Imposita e Algosta non connent Per la fattura numero: 2 del 2017/27/29 - Cessionalis Committente n: 2 - posizione bioly 2 - posizione repliqoji 1 gosizione assoluto: 3)  Imposita e Algosta non connent Per la fattura numero: 2 del 2017/27/29 - Cessionalis Committente n: 2 - posizione bioly 2 - posizione repligoji 1 gosizione assoluto: 4) | Suggerimento    |

Il riferimento alla "**posizione assoluta**" (terza colonna) è da utilizzare quando viene evidenziato un problema su un determinato documento. In questo caso vengono evidenziati il numero del soggetto cli/for all'interno del file xml, il numero documento all'interno di quello stesso soggetto (dicitura "posizione body), il riferimento alla riga iva che contiene l'errore (posizione riepilogo) ed in fine, tra parentesi viene specificata la "posizione assoluta" del documento all'interno del file xml. Questa coincide tra l'altro con il campo "Posizione XML" presente nella funzione di Immissione/revisione.

Di seguito alcuni errori comuni:

### PARTITA IVA NON PRESENTE IN AT

L'errore determina lo scarto di tutta la comunicazione, se non si è in possesso della Pi corretta, il documento va escluso e non trasmesso.

La procedura per rigenerare il file è la seguente:

- posizionarsi sul file telematico (da funzione "Invio telematico"), premere "Invio", premere "Mod. Param.Trasmissione" (Sh+F4) e cancellare tutti i dati della videata (pulire tutti i campi) poi confermare con F10;
- premere "Cambio stato" ed impostarlo a "X";
- impostare il pacchetto a non definitivo (da funzione " Creazione/gestione pacchetti dati da trasmettere "),;

Se si dispone della PI corretta:

- correggere l'anagrafica cli/for
- rimettere il pacchetto definitivo
- generare un nuovo telematico di tipo ordinario

Se invece non si dispone della PI corretta, per escludere il documento dalla trasmissione procedere così:

- cancellare il pacchetto
- da "Immissione/revisione" individuare il documento e mettere ad S il parametro "Documento da non trasmettere"
- rigenerare il pacchetto e metterlo definitivo
- generare un nuovo telematico di tipo ordinario

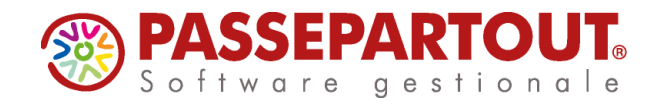

### **PI CESSATA**

Questa segnalazione non è bloccante infatti quando si presenta, il file è stato accettato.

Se in seguito alle opportune verifiche, si riscontra che la partita iva è effettivamente cambiata, occorre ritrasmettere il solo documento con segnalazione, facendo un invio rettificativo.

La procedura è la seguente:

- correggere l'anagrafica in Rubrica cli/for;
- da Immissione/Revisione, posizionarsi sul documento e premere "Rettifica documento" (F6), il programma crea in automatico un nuovo documento marcato come rettifica e lo associa ad un nuovo pacchetto che contemporaneamente crea;
- da Creazione/gestione pacchetti da trasmettere, impostare l'intermediario nel pacchetto della Rettifica e metterlo definitivo.;

da Invio Telematico, creare e inviare il file di Rettifica:

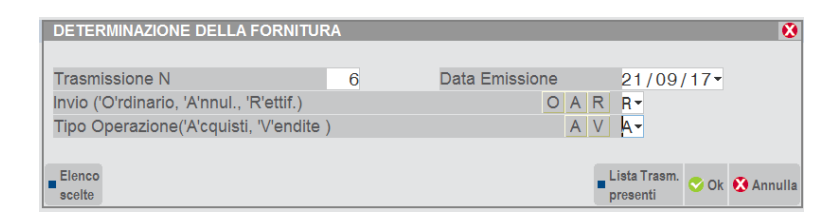

In questo caso, in fase di selezione della pratica, dopo ave premuto "Lista pratiche per invio telematico" compare un messaggio che avvisa della presenza della pratica in un altro telematico. Chiudendo il messaggio, si può notare che la pratica compare in lista con un cancelletto (#) anteposto alla sigla e per selezionarla occorre premere il pulsante **[ShF4]Forza inserimento**.

| TRASMISSION | Cod Eiscale                         | DN. 1<br>Esito lInvio Sis    | t Ricevente  Doc+Pror | TD             | -▶ © ⊗)        | Includi tutto                | Escludi tutto |
|-------------|-------------------------------------|------------------------------|-----------------------|----------------|----------------|------------------------------|---------------|
| 1210        | Courribbart                         | contr.   Stato A             | cq Sca Ric            | Sist. Ricev    |                | Forza inserimento            |               |
|             | SELEZIONE AZIENDE D<br>Cod.Azie Rag | ATI FATTURE<br>jione Sociale |                       | -              |                | Az = Copia File Telematico   |               |
|             | # SS3-2 PROV/                       | DATI FATTURE                 | 03768840401           |                |                | E Visualizza Esito controlli |               |
|             |                                     |                              |                       |                |                | D = Visualizza Ricevuta      |               |
|             |                                     |                              |                       |                |                | A = Cambio stato             |               |
|             |                                     |                              |                       |                |                | N                            |               |
|             |                                     |                              |                       |                |                | P                            |               |
|             |                                     |                              | d) Scelta             | 🗢 Ok 😣 Annulla | Olok 🕅 Annulla | EC                           |               |
|             |                                     |                              |                       |                | Corena (Corena | E                            |               |

**NOTA BENE:** Per l'operatività da seguire nei diversi casi di errore, si rimanda al documento "Comunicazione dati fatture – Guida agli errori".